## Programarea microprocesorului Microchip PIC16F84(A) si a unei memorii E2PROM seria 24CXX

- Exista o sumedenie de interfate si programe pentru acest scop. Dupa ce am testat citeva m-am oprit la programul "IC Prog" care ruleaza sub Windows 9X. Se poate descarca de pe site-ul: <u>http://www.ic-prog.com</u>. Dupa descarcare se dezarhiveaza zip-ul, se se poate lansa *icprog.exe*
- 2. Setarea interfetei utilizate: meniul Settings + Hardware

| - 🖬 🕴           | Device  Becent Devices | 🔈 😓   🛱 🔯 🔜 🔤                   |                 |
|-----------------|------------------------|---------------------------------|-----------------|
| dokess - Progra | Haidware F3            |                                 | Configuration · |
| 000: 0077       | Heedware Check         | DOFF DOFF DOFF TYTYTYT          |                 |
| 008: 00FF       | Optore                 | OOFF OOFF OOFF YYYYYYY          |                 |
| 010: 00FF       | Sinatoard (Phoenia)    | OOFF COFF COFF SYSYYYY -        |                 |
| 0181 00PP       |                        | OOFE COFE COFE SARAAAA          |                 |
| 020: 00FT       | Clear Settings         | OOFF OOFF OOFF YYYYYYY          |                 |
| 028: 00FP       | ODEP ODEP ODEP ODEF    | OOFF OOFF OOFF YYYYYYY          |                 |
| 030: 00FP       | GOFP GOFP GOFF GOFF    | OOFF OOFF OOFF SYSYYSYS         |                 |
| 038: 00FF       | GOFF GOFF GOFF GOFF    | OOFF COFF COFF SYSYYSY          |                 |
| 040: 00FF       | OOLL COLL COLL COLL    | OOFF OOFF OOFF TYTYTY           |                 |
| 048: 0827       | ourr ourr ourr ourr    | COFF COFF COFF 79999999         |                 |
| 050: 00FP       | ORFP ORFP ORFF ORFF    | OOFF OOFF OOFF 99999999         |                 |
| 0581 00EP       | OUEP COFF COFF COFF    | OOFF OOFF OOFF SYSYYYYY         |                 |
| 0601 00PP       | OOLS OOLS OOLS OOLS    | OOLE OOLE OOLE AAAAAAA          |                 |
| 060: 00FF       | OULL COLL COLL COLL    | OOFF GOFF GOFF TYTTYTY          |                 |
| 070: 00FP       | ODEP COFP COFF COFF    | OOFF OOFF OOFF TYTYYYY          |                 |
| 078: 00FP       | ODEP ODEP COFF COFF    | OOFF OOFF OOFF SYSYYSYS         |                 |
| 0801 00FF       | ODEP ODEP ODEF ODEF    | OOFF OOFF OOFF 9999999          |                 |
| 008: 00FF       | OULL COLL COLL COLL    | OOKE OOKE OOKE JAJAAAA          |                 |
| 090: 00FT       | oury oury corr corr    | COLL COLL COLL JAJAAAAA         | Orecisuo        |
| 098: 00FF       | COFP COFF COFF COFF    | OOFF OOFF OOFF YYYYYYY          | F200            |
| 00E5            | ODEL ODEL ODEL ODEL    | OOFF OOFF OOFF TYTYTY -         | 1               |
| ano. anos       | ante ente ente ente    | DULA OURS UNDER CONSIGNATION TO |                 |

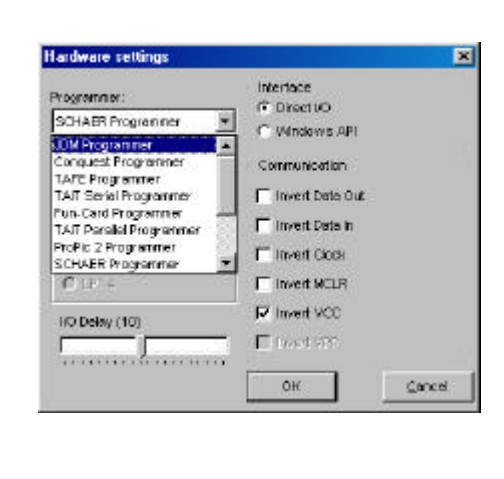

Pentru interfata tip "Tait", care se conecteaza la portul LPT al PC, se selecteaza "SCHAER Programmer" si "Invert VCC". Schema interfetei tip "Tait" cu modificarea si pentru E2PROM de pe acest site, a fost folosit pe un PentiumII-450 / 128MB RAM fara nici o problema.

3. Setarea dispozitivului in cazul PIC16F84: meniul Settings + Device + Microchipo PIC + More... + PIC 16F84

| in Ech Butter    | Prototype Programmer<br>Settings Command Tools 5 | Saw Help                     | 7.2          |                 |
|------------------|--------------------------------------------------|------------------------------|--------------|-----------------|
| » · 🖬            | Recent Devices                                   | 4-WissEepson +<br>PCEepson + | 24015        | - I e           |
| Address - Progra | Hardware F3                                      | Flach uC 🔹                   |              | Configuration + |
| 0000: 00FF       | Hardware Dreck                                   | MBusEquion +                 | VVVVVVV +    |                 |
| 0008: 00FF       | Options                                          | Microchip PIC +              | More +       | PIC 16C738      |
| 0010: 00FF       | Smartcard (Phoenix)                              | Micconire Eeprom >           | PIC 120508   | PIC 160744      |
| 0018: 00FF       |                                                  | SecalEepron +                | PIC 1205084  | PIC 16C748      |
| 0020: 00FF       | Liea settigi                                     | SenalµE >                    | PIC 120509   | RC 16C76        |
| 00281 00FP       | OOFF GOFF GOFF GOFF                              | Scenix +                     | PIC 120509A  | PIC 16C77       |
| 0030: 00FP       | COLL COLL COLL COLL                              | SPI Eepron >                 | PIC 12CE518  | PIC 16084       |
| 1038: 00FF       | COFF GOFF COFF COFF                              | 5FI (C )                     | RC120E518    | PIC 16F83       |
| 1040: 00FF       | OOFF GOFF GOFF GOFF                              |                              | PIC 120871   | PIC 16F84       |
| 00481 00FP       | ODEE OOEE OOEE OOEE                              | OOPF OOFF OOFF               | PIC 120672   | PIC 16F94A      |
| 0050: 00FF       | OOKE OOKE OOKE OOKE                              | 0051 0051 0051               | PIC 12CE 573 | PIC 160505      |
| COPP             | COFF GOFF GOFF GOFF                              | GOPP GOPP GOPP               | RC 12CE574   | FRC 16C620      |
| OUFF OUFF        | OUFF OUFF OUFF OUFF                              | OOFF OOFF OOFF               | PIC 16C433   | FIC 160621      |
| CODE CUPP        | COFF GOVE DOFF GOVE                              | OUPP OUPP OUPP               | PIC 16054    | PIC 160622      |
| OTR- DOFF        | DOLE OULL OOLL OOLL OOLL                         | DOPP OUPP OUPP               | PIC 16056    | FIC 16CE22A     |
| ISBO: DOFF       | DOFF DOFF DOFF DOFF                              | OOPE OOFE OOFE               | PIC 16058    | PLC: 16F627     |
| OBB OFF          | COFF GOFF COFF COFF                              | OOFF OOFF OOFF               | PIC 19091    | PIC 16P628      |
| 0090: 00FF       | DOFF DOFF DOFF DOFF                              | OUPY OUPY OUPY               | PIC 160524   | PIC 160715      |
| 0098: 00FF       | COFF GOFF COFF COFF                              | 000T 000T 00FT               | PLC 16C628   | PIC 167670      |
| OCAO: OOFP       | OOFF GOFF GOFF GOFF                              | OOPT OOFT OOFT               | PIC 16C83    | PLC 16F871      |
|                  |                                                  |                              | PIC 16C63A   | PIC 16F872      |
| durin Buller 2   | Butter 3 Badrer 4 Butter 6                       | 12                           | FIC 16CE4A   | PIC 16F873      |
| ter looner       | and and and a game o                             |                              | PIC 16C654   | PIC 16F874      |
|                  |                                                  | SCHABE Programmer            | DIC 101050   | DIC 100070      |

Fereastra care apare va fi cel de mai jos, cu toate setarile necesare (tip oscilator, sigurante, ID, etc.).

| 10-Prog 1.04 - Prototype Programmer                                                                                                    |                                   |
|----------------------------------------------------------------------------------------------------|-----------------------------------|
| ter Fon Engels Zegudo Foundary Toop Ann Helb                                                                                                    |                                   |
| research in a state of the state of the sta | I I I I I I I I I I I I I I I I I |
| Address - Program Code                                                                                                    | Configuration · ·                 |
| 0000: 3FFF 3FFF 3FFF 3FFF 3FFF 3FFF 3FFF                                                                                                    | · anata                           |
| 0008: SEFE SEFE SEFE SEFE SEFE SEFE SEFE SEF                                                                                                    | Contrast.                         |
| 0010: 32YP 3PYF 3FYF 3FYF 3FYF 3FYF 3FYF 3FYF YYYYYYY                                                                                                    | RC I                              |
| 0018: SEFF SEFF SEFF SEFF SEFF SEFF SEFF SEF                                                                                                    |                                   |
| 0020: SFFF SFFF SFFF SFFF SFFF SFFF SFFF SF                                                                                                    |                                   |
| 0020: SEFE SPFE SEFE SEFE SEFE SEFF SEFF SEFE SEFE                                                                                                    |                                   |
| 0030: 38YP 38YP 38YP 38YF 38YF 38YF 38YF 3FYF 3FYF YVYYYY                                                                                                    |                                   |
| 0038: SEFF SEFF SEFF SEFF SEFF SEFF SEFF SEF                                                                                                    |                                   |
| 0040: SWFF SFFF SFFF SFFF SFFF SFFF SFFF SFF                                                                                                    |                                   |
| 0048: SEFE SEFE SEFE SEFE SEFE SEFE SEFE SEF                                                                                                    | for ar                            |
| 0050: SEVE SEVE SEVE SEVE SEVE SEVE SEVE SEV                                                                                                    | E war                             |
| DOSD: SETE SETE SETE SETE SETE SETE SETE SET                                                                                                    | E DANT                            |
| Address - Bepron Data                                                                                                    | T op                              |
| 0000: FF FF PF FF FF FF FF YYYYYYY                                                                                                    | <b>-</b>                          |
| 0008: FF FF FF FF FF FF FF YYYYYYY                                                                                                    |                                   |
| DOID: PE PE PE FE FE FE FE FE YYYYYYY                                                                                                    |                                   |
| DOID: FW FF FF FF FF FF FF FW YYYYYYY                                                                                                    |                                   |
| 0020: FF FF FF FF FF FF FF FF YYYYYYY                                                                                                    | - 1985) LEODA                     |
| 0028: FF FF FF FF FF FF FF Syyyyyy                                                                                                    | Checkourn DiValue                 |
| 0030: FF FF FF FF FF FF FF FF YYYYYYY                                                                                                    | 38FF FFFF                         |
| 0030: FF FF FF FF FF FF FF FF YYYYYYY                                                                                                    | Config word : SEFEN               |
| Aurter 1 Butter 2 Butter 3 Butter 4 Butter 5 SCHARP Provementer on 1 PT1 Deck                                                                                                    | W PIC 16EB4 (BR)                  |

Din acest moment in meniul *File* + *Open File*, sau direct cu butonul *Open* se poate citi un fisier deja existent in format HEX care contine codul de inscris.

4. Citire, Programare, Stergere, Verificare: butoanele de culoare negru din mijloc dau posibilitatea de a efectua aceste operatii:

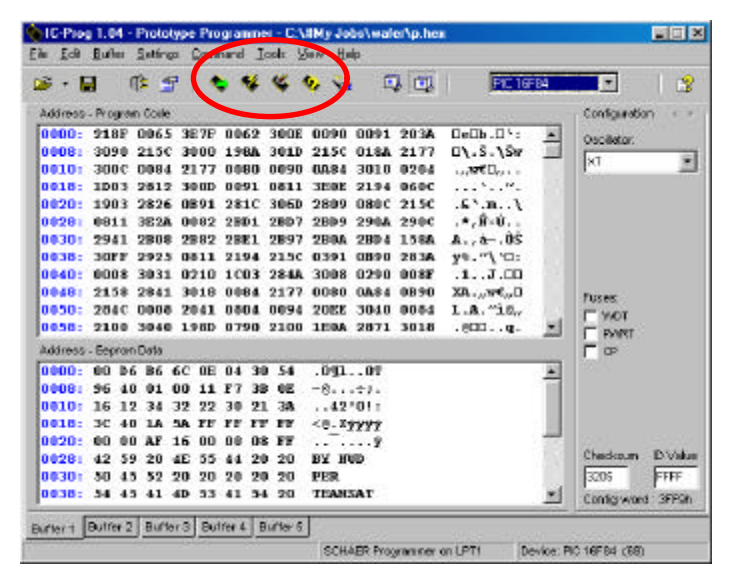

Este posibila o editare directa a detelor pozitionind cursorul in zona de date.

5. Setarea dispozitivului in cazul memoriei din seria 24CXX: meniul Setting + Device + I2C Eeprom + ...

| COLOR DE LA COLOR DE LA COLOR DE LA COLOR DE LA COLOR DE LA COLOR DE LA COLOR DE LA COLOR DE LA COLOR DE LA COL | Net of the Programmer    |                       |                                                   |
|----------------------------------------------------------------------------------------------------|--------------------------|-----------------------|---------------------------------------------------|
| te Edit Butter                                                                                                  | Settings Connand Tools M | iew Help              |                                                   |
| 2.0 )                                                                                                    | Device •                 | 4/4/ire Eepton        | TOTOL STORY                                       |
|                                                                                                    | BecentDevices +          | PC Expron 🔹 2         | 4C01A                                             |
| Address - Progre                                                                                                | Hardware F3              | Flack gC + 2          | 4C02 Configuration                                |
| 00001 3FFF                                                                                                    | Hardware Check           | M-Bus Eeprom + 2      | 4004 A Ourstatur                                  |
| 0005: 3FFF                                                                                                    | Dotions                  | Microchip PIC + 2     | 4088                                              |
| 0010: 3FFF                                                                                                    | §inartcaid (Phoenix)     | Microwie Eepron + 2   | 4016                                              |
| 0018: 3FFF                                                                                                    | They Selfron             | Se tal Esprora 🕨 2-   | 4C32                                              |
| 0020: 3FFF                                                                                                    | Teo coult                | Seid µC + 2           | 4054                                              |
| 0028: 3FFF                                                                                                    | SELA SELA SELA SELA      | Scenix + 3            | 40128                                             |
| UUSU: SFFF                                                                                                    | SPIT SPPP SPPP SPPF      | SPIEspron + 2         | 40296                                             |
| OUSET SEFF                                                                                                    | SPIT SEPE SPIT SPIT      | SPIpC + 2             | 40512                                             |
| ODde: Jerr                                                                                                    | SPIE SPEE SPEE SPEE      | NEW OFFE OFFE         | 34,5520                                           |
| ODDA . WEFF                                                                                                    | SPER SPER SPER SPER      | WER WER SELE 199      | Fuzez                                             |
| 00581 3FFF                                                                                                    | SFFT SFFT SFFT SFFT      | SETT SETT SETT WW     | Westy al Wor                                      |
| Address - Easter                                                                                                | Data                     |                       |                                                   |
| 0000: FT TI                                                                                                    |                          | xx <del>xxxxxxx</del> | -                                                 |
| 00081 FF F                                                                                                    | FF FF FF FF FF FF        | ¥¥7¥¥77¥              |                                                   |
| 0010: FT FI                                                                                                    | TT PT IT IT IT IT        | YYTYYTTY              |                                                   |
| 0018: FF FI                                                                                                    | FF FF FF FF FF FF        | 333333333             |                                                   |
| 0020; FT FI                                                                                                    | TT FF FF FF FF FF FF     | YYYYYYYY              |                                                   |
| 0028: FP Fi                                                                                                    | FF FF FF FF FF FF        | AAAAAAAAAA            | Checkson D.S.                                     |
| 0030; FF FI                                                                                                    | TT PT PT PT PT TT        | AAAAAAAAAA            | ्र जिल्ला हुए हुए हुए हुए हुए हुए हुए हुए हुए हुए |
|                                                                                                    | FF FF FF FF FF FF FF     | XXXXXXXXXXX           | W Control and a feet                              |

- 6. Pentru diverse operatii ca si in cazul PIC16F84 (pct. 5)
- 7. Programul tine minte ultimele dispozitive utilizate, si la noua lansare se pot selecta din *meniul Settings* + *Recent Devices*, fara a mai naviga in listele de dispozitive complete.

| i - 🖬 🔤          | Beneri Devrer            | 1 24216                  | × .             |
|------------------|--------------------------|--------------------------|-----------------|
| Address - Proces | Hardware F3              | 2 PIC 16F84              | Contiguration ( |
| 00001 00FF       | Hardware Check           | 3 PIC 16F944 T euroeuro  |                 |
| 0008: 00FF       | Options                  | 4 N/N 3060 F 99999999    | - T             |
| 0010: 00FF       | Smarkand Planenad        | LOPP OUPP OUPP OUVO      |                 |
| 0018: 00FF       | 2.00.001                 | OUFF DOFT DOFT STATATA   |                 |
| 00201 00FF       | Deer Settings            | OOFF OOFF OOFF SVVSSVVS  |                 |
| 0028: 00FF       | COFF OUFT OUFT COFF      | OOFF OOFT DOFT SUVSEY    |                 |
| 00301 00FF       |                          | OOFF OOFF OOFF SVVSSVVS  |                 |
| 0038: 00FF       | COFF COFF COFF COFF      | OOFF DOFT DOFT TYYTTYT   |                 |
| 00401 00FF       | ODFF ODFF ODFF ODFF      | OOFF OOFF OOFF SYNSYNYS  |                 |
| 0048: 00FF       | OOFF OOFT 0011 COFF      | OUFF COFT COFT TYY. TYYT |                 |
| 00501 00FF       | ODFP ODFP DOFF ODFF      | OOFF OOFF OOFF SVYSSVYS  |                 |
| 0036: 00FF       | OUTF OUTF OUTF COTT      | OUFF OUFT DOFT TYTTTYT   |                 |
| 00601 00FF       | ODFE ODEF ODEF ODEF      | OOFF OOFF DOFF TYTTTYT   |                 |
| 0065: 00FF       | COFF COFF COFF COFF      | OUFF OUFT DEET TYTTTYT   |                 |
| 00701 00FF       | OOFE OOFE OOFE OOFE      | OOFF OOFF OOFF TYYTYYY   |                 |
| 0076: 00FF       | COFF COFF COFF COFF      | OUFF OUFT DOFT TYTTTYT   |                 |
| 00801 00FF       | OOFF OOFF OOFF OOFF      | OUFF DOFT DOFT SYNNYNY   |                 |
| 0086: 00FF       | OULL OULL OULL OOLL OOLL | OULL OULL OULL ANALANA   |                 |
| 0090: 00FF       | OUFF OUFF OUFF OUFF      | OUFF OUFT OUFT SYNNYNY   | Checksum        |
| 0096: 00FF       | COLL COLL COLL COLL      | OOFF DOFT DOFT TYYTTYYT  | F742            |
| OGAO: OOFF       | OOFF OOFF OOFF OOFF      | OUFF DOFF DOFF SYYSYYY   | -               |
| UNPE- UNAL       | SUME DUES DUES SAFE      | ARE THE TRAFT OTHOOTHO   |                 |

Spor la "Burning", 73, Zoli